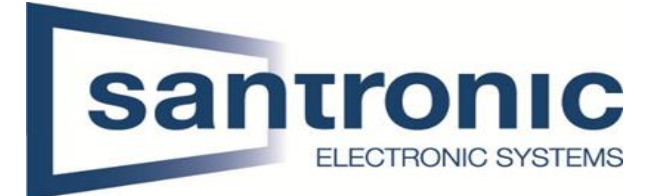

## Video-Gegensprechanlage Mehrfamilienhaus Ethernet-Kabel (Cat-Kabel)

# VTO4202F-P-S2

Firmware: V4.600.000000

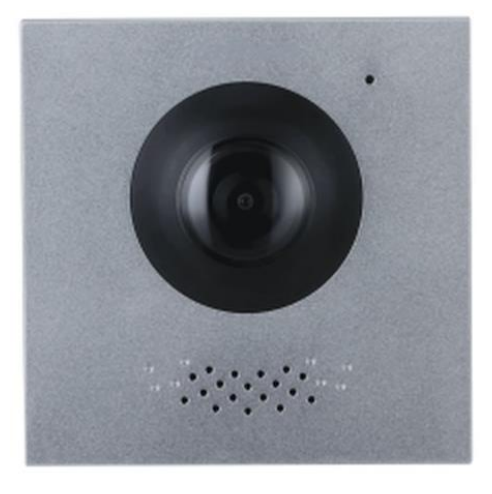

VTH5441G Firmware: V4.800.0000000

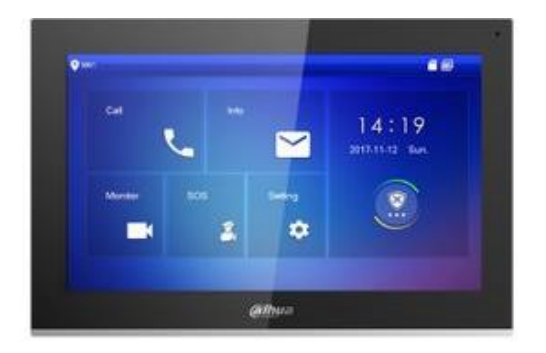

## VTH2421FB-P

Firmware: V4.800.000000

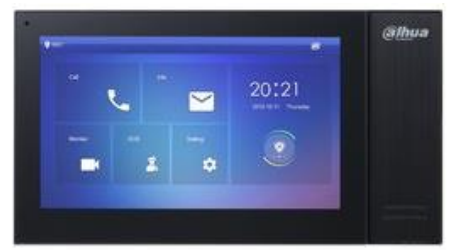

VTH5422HW Firmware: V4.800.0000000

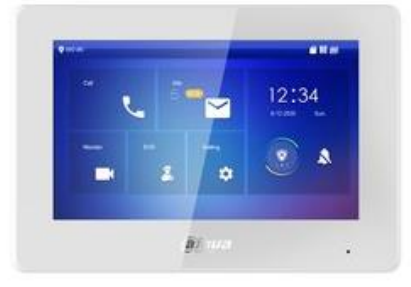

POE-Switch

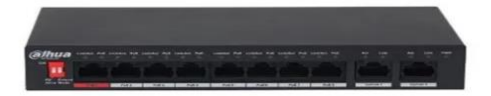

| Titel: | Installations-Anleitung                                          |          |            |
|--------|------------------------------------------------------------------|----------|------------|
| Thema: | Video-Gegensprechanlage Mehrfamilienhaus Ethernet-Kabel (Cat-Kal | pel)     |            |
| Autor: | Santronic AG, Marc Eberhard                                      | Version: | 24.12.2024 |

# Inhaltsverzeichnis

| 1 | R   | ealisierung                                               | . Fehler! Textmarke nicht def | iniert. |
|---|-----|-----------------------------------------------------------|-------------------------------|---------|
|   | 1.1 | Erste Schritte                                            | . Fehler! Textmarke nicht def | iniert. |
|   | 1.2 | Verbindung der Geräte                                     | . Fehler! Textmarke nicht def | iniert. |
| 2 | Ir  | nitalisierung der Geräte:                                 | .Fehler! Textmarke nicht def  | iniert. |
|   | 2.1 | ConfigTool                                                | . Fehler! Textmarke nicht def | iniert. |
|   | 2.2 | Initialisieren von VTO und VTH:                           | . Fehler! Textmarke nicht def | iniert. |
| 3 | IF  | P-Adressen                                                | . Fehler! Textmarke nicht def | iniert. |
|   | 3.1 | IP-Adressen Zuteilung:                                    | . Fehler! Textmarke nicht def | iniert. |
|   | 3.2 | IP-Adressen ändern:                                       | . Fehler! Textmarke nicht def | iniert. |
| 4 | K   | onfiguration                                              | . Fehler! Textmarke nicht def | iniert. |
|   | 4.1 | Schritt 1 (Device Tree):                                  | . Fehler! Textmarke nicht def | iniert. |
|   | 4.2 | Schritt 3 (Geräte verbinden):                             | . Fehler! Textmarke nicht def | iniert. |
|   | 4.3 | Schritt 4 (Konfiguration abschliessen):                   | . Fehler! Textmarke nicht def | iniert. |
| 5 | S   | ystem Settings (Global)                                   |                               | 15      |
|   | 5.1 | Einstellung von Datum und Uhrzeit.                        |                               | 15      |
| 6 | V   | /eb-Service (Web-Interface)                               |                               | 17      |
|   | Bev | ror sie das ganze in Betrieb nehmen können, müssen sie no | och in den Web-Service        | 17      |
|   | 6.1 | Zugang zum Web-Service                                    |                               | 17      |
|   | 6.2 | Erstmaliger Zugang mit dem VTO Model S3                   |                               | 18      |
|   | 6.3 | Lokale Einstellungen (Web-Interface)                      |                               | 18      |
|   | 6.4 | Module und Rufnummern (VTH) zuteilen.                     |                               | 19      |
|   | 6.5 | Audiodatei auf Deutsch erstellen                          |                               | 22      |
|   | 6.6 | Einbindung der VTH in die Mobile App DMSS auf ihrem Ha    | andy oder Tablet              | 23      |
| 7 | F   | actory Reset:                                             | . Fehler! Textmarke nicht def | iniert. |
| 8 | А   | nschlüsse / Türöffner / Doorbell                          |                               | 25      |
|   | 8.1 | Einstellungen via Webservice                              |                               | 25      |
|   | 8.2 | Anschlussschema VTO                                       |                               | 26      |
|   | 8.3 | Erweiterungsmodul für einen zweiten Türöffner             |                               | 27      |
|   | 8.4 | Einstellungen Web-Service für zweiter Türöffner           |                               | 27      |
| 9 | F   | AQ (Häufig gestellte Fragen)                              |                               | 28      |

## 1 Realisierung

#### 1.1 Erste Schritte

Für die Realisierung der Video-Gegensprechanlage benötigen sie einen PoE-fähigen Switch. Vergewissern sie sich das der Switch auch genügend Leistung für alle angeschlossenen Geräte bereit hält. Zusätzlich benötigen sie das Programm «ConfigTool» welches sie auf der Dahua Website unter: <u>https://support.dahuasecurity.com/en/tools</u> herunterladen können.

#### 1.2 Verbindung der Geräte

- Schliessen sie die VTO (Außenstelle) und alle VTH (Innenstellen) mittels Ethernetkabel über PoE an einen PoE-Switch an.
- Schliesse sie auch den PC / Laptop ebenfalls mittels Ethernetkabel an den Switch an.
- Einen Router oder Internet ist nicht zwingend nötig.

#### Netzwerk-Adapter ihres Laptops ändern:

- Zuerst W+R gleichzeitig drücken und in das Textfeld folgendes eingeben:
  - ms-settings:network-advancedsettings

| Esc F1 F2 F3 F4 F                                                                                                    | 🖃 Ausführen                                                                                 | ×   |
|----------------------------------------------------------------------------------------------------|---------------------------------------------------------------------------------------------|-----|
| <sup>∼</sup> <sup>1</sup> 1 <sup>®</sup> 2 <sup>#</sup> 3 <sup>5</sup> 4 <sup>%</sup> 5 <sup>6</sup><br>Tab Q W E R T | Geben Sie den Namen eines Programms, Ordners,<br>Dokuments oder einer Internetressource an. | ,   |
| Caps Lock A S D F G                                                                                                   | Öffnen: ms-settings:network-advancedsettings                                                | ~   |
| shift Z X C V                                                                                                    |                                                                                             |     |
| Ctrl 🗮 Alt                                                                                                    | OK Abbrechen <u>D</u> urchsuch                                                              | nen |

- Oder unter Einstellungen » Netzwerk und Internet » Erweiterte Netzwerkeinstellungen
- W10/11: Ethernet-Adapter (Auswählen)
- W10: Adapteroptionen ändern W11: Weitere Adapteroptionen ( Bearbeiten )
- W10: Rechtsklick auf Ethernet-Adapter und dann auf Eigenschafften klicken
- -
- Internetprotokoll Version 4 (TCP/IPv4) ( Doppelklick )

| -                                 | iten von Enie                                                            | and L                                               |                       | ~                            |
|-----------------------------------|--------------------------------------------------------------------------|-----------------------------------------------------|-----------------------|------------------------------|
| Netzwerk                          | Freigabe                                                                 |                                                     |                       |                              |
| Verbindu                          | ng herstellen ü                                                          | iber:                                               |                       |                              |
| 📮 Re                              | ealtek USB FE                                                            | Family Contro                                       | ller                  |                              |
|                                   |                                                                          |                                                     |                       | Konfigurieren                |
| Diese Ve                          | rbinduna verw                                                            | vendet folgend                                      | le Elemente           | ( interingencerent )         |
|                                   | Client für Micro<br>VMware Bridg                                         | osoft-Netzwer<br>je Protocol                        | ke                    | 1                            |
| 2                                 | Datei- und Dr.                                                           | uckerfreigabe                                       | für Microsof          | t-Netzwerke                  |
| V 🧶                               | QoS-Paketpla                                                             | ner                                                 |                       |                              |
| ⊻ _                               | Internetprotok                                                           | oll, Version 4                                      | (TCP/IPv4)            | 1                            |
|                                   | Microsoft-Mult                                                           | tiplexorprotoko                                     | II für Netzw          | erkadapter                   |
|                                   | MICIOSOIL-MILIE                                                          | D T I                                               |                       |                              |
| ₹                                 | Microsoft-LLD                                                            | P-Treiber                                           |                       |                              |
|                                   | Microsoft-LLD                                                            | P-Treiber                                           |                       |                              |
| Insta                             | Microsoft-LLD                                                            | P-Treiber<br>Deinstallie                            | eren                  | Eigenschaften                |
| Insta                             | Microsoft-LLD<br>illieren                                                | P-Treiber<br>Deinstallie                            | eren                  | Eigenschaften                |
| Insta<br>Beschr<br>Ermög          | Ilieren<br>eibung                                                        | Deinstallie<br>mputer den Zu                        | eren<br>ugriff auf Re | Eigenschaften<br>ssourcen in |
| Insta<br>Beschr<br>Emög<br>einem  | Microsoft-LLD<br>allieren<br>elbung<br>Microsoft-Netz                    | P-Treiber<br>Deinstallie<br>mputer den Zu<br>zwerk. | eren<br>ugriff auf Re | Egenschaften<br>ssourcen in  |
| Insta<br>Beschr<br>Emög           | Microsoft-LLD<br>allieren<br>eibung<br>licht Ihrem Cor<br>Microsoft-Netz | P-Treiber<br>Deinstallie<br>mputer den Zu<br>zwerk. | eren<br>ugriff auf Re | Eigenschaften<br>ssourcen in |
| Insta<br>Beschr<br>Ermög<br>einem | Allieren<br>eibung<br>licht Ihrem Cor<br>Microsoft-Net:                  | P-Treiber<br>Deinstallie<br>mputer den Zu<br>zwerk. | eren<br>ugniff auf Re | Egenschaften<br>ssourcen in  |
| Insta<br>Beschr<br>Ermög<br>einem | Microsoft-LLD<br>allieren<br>eibung<br>licht Ihrem Cor<br>Microsoft-Net: | P-Treiber<br>Deinstallie<br>mputer den Zu<br>zwerk. | eren                  | Bgenschaften<br>ssourcen in  |

Folgende mögliche Konfiguration eingeben:

(Da bei Dahua alle Geräte in der Regel mit 192.168.1.108 ausgeliefert werden ist es von Vorteil am Anfang ihren Computer auch in denselben Range zu setzten.)

In einem späteren Zeitpunkt können sie alle Geräte dann auf DHCP stellen so das die Adressen von ihrem Router zugeteilt werden.

| Eigenschaften von Internetprotokoll,                                                                                     | Version 4 (TCP/IPv4) ×                                                                                  |
|----------------------------------------------------------------------------------------------------|----------------------------------------------------------------------------------------------------|
| Allgemein                                                                                                    |                                                                                                    |
| IP-Einstellungen können automatisch z<br>Netzwerk diese Funktion unterstützt. N<br>Netzwerkadministrator, um die geeigne | zugewiesen werden, wenn das<br>Wenden Sie sich andernfalls an den<br>eten IP-Einstellungen zu beziehen. |
| O IP-Adresse automatisch bezieher                                                                                        | 1                                                                                                    |
| Folgende IP-Adresse verwenden                                                                                            | :                                                                                                    |
| IP-Adresse:                                                                                                    | 192.168.1.104                                                                                           |
| Subnetzmaske:                                                                                                    | 255 . 255 . 255 . 0                                                                                     |
| Standardgateway:                                                                                                    | 192.168.1.1                                                                                             |
| ODNS-Serveradresse automatisch                                                                                           | beziehen                                                                                                |
| <ul> <li>Folgende DNS-Serveradressen versien</li> </ul>                                                                  | erwenden:                                                                                               |
| Bevorzugter DNS-Server:                                                                                                  | 8.8.8.8                                                                                                 |
| Alternativer DNS-Server:                                                                                                 |                                                                                                    |
| Einstellungen beim Beenden übe                                                                                           | rprüfen                                                                                                 |
|                                                                                                    | Erweitert                                                                                               |
|                                                                                                    | OK Abbrechen                                                                                            |

# 2 Initalisierung der Geräte:

### 2.1 ConfigTool

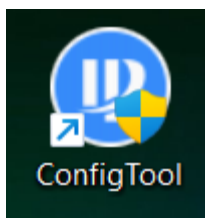

Öffnen sie das **ConfigTool** auf ihrem Computer und stelle sie sicher, dass alle **VTO-** und **VTH-Geräte** bereits mit dem Netzwerk verbunden sind.

Nach dem Aufstarten sollten nun alle angeschlossenen Geräte ersichtlich sein.

#### 2.2 Initialisieren von VTO und VTH:

Bei Firmware-Versionen unter 4.7 was beim VTO-S2 der fall ist muss zuerst der VTO und dann die VTH initialisiert werden. Als ersten bei der Position VTO und / dann bei VTH einen <u>Haken</u> setzen.

| Ņ  | Configtool          |    | 6 De     | vice(s) found | С         |                   |                     | I                 | Search Settin | g 🔍          | - × |
|----|---------------------|----|----------|---------------|-----------|-------------------|---------------------|-------------------|---------------|--------------|-----|
| P  | Modify IP           | In | itialize | Batch Modi    | fy IP Imp | ort Export        | Manual Add Del      | ete               | Searc         | h            | 9   |
| Ŧ  | Device Upgrade      |    | NO.      | Status        | Туре      | Model             | IP : Port           | MAC               | Version       | Operate      |     |
| 0  | Device Config       |    | 1        | Uninitialized | VTH       | VTH2421F-P        | 192.168.1.111.37777 | bc:32:5f:4b:70:ec | V4.700.0000   | Edit Details |     |
|    |                     |    | 2        | Uninitialized | VTO       | DHI-VTO4202F-P-S2 | 192.168.1.110:37777 | 6c:1c:71:12:b2:16 | V4.600.0000   | Edit Details | Web |
| ۲  | System Settings     |    | 3        | Uninitialized | VTH       | VTH2421F-P        | 192.168.1.113:37777 | fc:5f:49:ab:cc:b7 | V4.700.0000   | Edit Details |     |
| ~  |                     |    | 4        | Uninitialized | VTH       | VTH2421F-P        | 192.168.1.112:37777 | f4:b1:c2:34:37:d3 | V4.700.0000   | Edit Details |     |
|    | Password Reset      |    | 5        | Uninitialized | VTH       | VTH2421F-P        | 192.168.1.114:37777 | f4:b1:c2:34:37:84 | V4.700.0000   | Edit Details |     |
| Б  | Building Config     |    | 6        | Uninitialized | VTH       | VTH2421F-P        | 192.168.1.115:37777 | fc:5f:49:ab:cc:5c | V4.700.0000   | Edit Details |     |
|    |                     |    |          |               |           |                   |                     |                   |               |              |     |
| 88 | CGI Protocol        |    |          |               |           |                   |                     |                   |               |              |     |
|    |                     |    |          |               |           |                   |                     |                   |               |              |     |
|    |                     |    |          |               |           |                   |                     |                   |               |              |     |
|    |                     | Y  | ou hav   | ve selected 0 | device(s) | Uninitialized     | Initialized         |                   | IPV4          | IPV6         |     |
|    |                     | -  |          |               |           |                   |                     |                   |               |              |     |
| De | vice initialization |    |          |               |           |                   |                     |                   |               |              | ×   |
|    |                     |    |          | 1             | device    | (s) have no       | t been initia       | lized             |               |              |     |

| $\sim$    | NO.       | Туре             | Model                | IP                    | MAC               | Version        |
|-----------|-----------|------------------|----------------------|-----------------------|-------------------|----------------|
| $\sim$    | 1         | VTO              | DHI-VT02202F-P       | 192.168.1.109         | d4:43:0e:3e:8a:f9 | V4.600.0000000 |
|           |           |                  |                      |                       |                   |                |
|           |           |                  |                      |                       |                   |                |
|           |           |                  |                      |                       |                   |                |
|           |           |                  |                      |                       |                   |                |
|           |           |                  |                      |                       |                   |                |
|           |           |                  |                      |                       |                   |                |
| *The list | only chow | ic connected LAN | device/c) you connot | initializa crossina l | AN                |                |

Passwort mit Zahlen und Buchstaben festlegen, mindestens 8 Stellen.

| Device initialization   | ×                                                               |
|-------------------------|-----------------------------------------------------------------|
| 1                       | device(s) have not been initialized                             |
| Username                | admin                                                           |
| New Password            | Weak Medium Strong                                              |
| Confirm Password        | Please enter 6 numbers or a password with more than 6 digits.   |
| Email Address           | (for password reset)                                            |
| *After you have set new | password, please set password again in "Search Setting"<br>Next |

Um das Passwort wieder herzustellen, empfehlen wir eine E-Mail-Adresse zu hinterlegen.

Danach sollte bei den Positionen ein grüner Haken sein.

| Initializ | ation |      |                   |                 |                   | ×                  |
|-----------|-------|------|-------------------|-----------------|-------------------|--------------------|
|           |       |      | 1 device(s)       | have been activ | vated.            |                    |
| NO.       |       | Туре | Model             | IP              | MAC               | Version            |
| 1         | ~     | VTO  | DHI-VTO2202F-P-S2 | 192.168.1.109   | d4:43:0e:3e:8a:f9 | V4.600.0000000.0.R |
|           |       |      |                   |                 |                   |                    |
|           |       |      |                   |                 |                   |                    |
|           |       |      |                   |                 |                   |                    |
|           |       |      |                   |                 |                   |                    |
|           |       |      |                   |                 |                   | Language           |
|           |       |      |                   |                 |                   |                    |

Anschliessend den Button Language drücken, die Sprache auswählen und mit Finish abschliessen. (Durch drücken des Pfeils bei English werden alle verfühgbareb Sprachen angezeigt.)

| ю. | Туре | Initialization        | Version     |         |
|----|------|-----------------------|-------------|---------|
| ~  | VTO  |                       | V4.600.0000 | 000.0.F |
|    |      | Configure and restart | ✓           |         |
|    |      | Choose a language:    | German 👻    |         |
|    |      |                       | Finish      |         |

#### Danach wiederholen sie den oben erwähnten Vorgang auch mit den VTH's.

Die VTH's sollten alle die Firmware V4.7 haben. Für die einfachere Konfiguration empfehlen wir überall das gleiche Passwort (wie das vom VTO) zu verwenden. Die einzelnen Passwörter können später wieder geändert werden.

| Ņ  | Configtool      | I  | <b>6</b> De | evice(s) found               | 9           |                                 |                                                   | - 1                                    | Search Settin | g 🔻          | - × |
|----|-----------------|----|-------------|------------------------------|-------------|---------------------------------|---------------------------------------------------|----------------------------------------|---------------|--------------|-----|
| P  | Modify IP       | In | itialize    | Batch Mod                    | ify IP Imp  | ort Export                      | Manual Add Dele                                   | te                                     | Searc         | h            | Q   |
| ŧ  | Device Upgrade  |    | NO.         | Status                       | Туре        | Model                           | IP : Port                                         | MAC                                    | Version       | Operate      |     |
| ø  | Device Config   |    | 1           | Uninitialized                | VTH         | VTH2421F-P                      | 192.168.1.113:37777                               | fc:5f:49:ab:cc:b7                      | V4.700.0000   | Edit Details |     |
| ۲  | System Settings |    | 2<br>3      | Initialized<br>Uninitialized | VTO<br>VTH  | DHI-VT04202F-P-S2<br>VTH2421F-P | <b>192.168.1.110:37777</b><br>192.168.1.114:37777 | 6c:1c:71:12:b2:16<br>f4:b1:c2:34:37:84 | V4.600.0000   | Edit Details | Web |
| 4  | Deserved Desert |    | 4           | Uninitialized                | VTH         | VTH2421F-P                      | 192.168.1.112:37777                               | f4:b1:c2:34:37:d3                      | V4.700.0000   | Edit Details |     |
|    | Fassword Reset  |    | 5           | Uninitialized                | VTH         | VTH2421F-P                      | 192.168.1.111:37777                               | bc:32:5f:4b:70:ec                      | V4.700.0000   | Edit Details |     |
| Б  | Building Config |    | 6           | Uninitialized                | VTH         | VTH2421F-P                      | 192.168.1.115:37777                               | fc:5f:49:ab:cc:5c                      | V4.700.0000   | Edit Details |     |
| 88 | CGI Protocol    |    |             |                              |             |                                 |                                                   |                                        |               |              |     |
|    |                 | ١  | ou ha       | /e selected (                | ) device(s) | Vninitialized                   | Initialized                                       |                                        | IPV4          | IPV6         |     |

## 3 IP-Adressen

#### 3.1 IP-Adressen Zuteilung:

In der Grundkonfiguration werden Dahua-Geräte in der Regel mit der IP-Adresse: **192.168.1.108** ausgeliefert. Damit kein IP-Konflikt entstehen kann, müssen sie die IP-Adressen der Geräte dementsprechend anpassen.

(Alle hier gezeigten IP-Adressen dienen nur als Beispiel und können nach ihren Bedürfnissen angepasst werden.)

Vor Vergabe der IP-Adressen muss unter < Search setting > das zuvor festgelegte Passwort des zu ändernden Gerätes eingetragen werden.

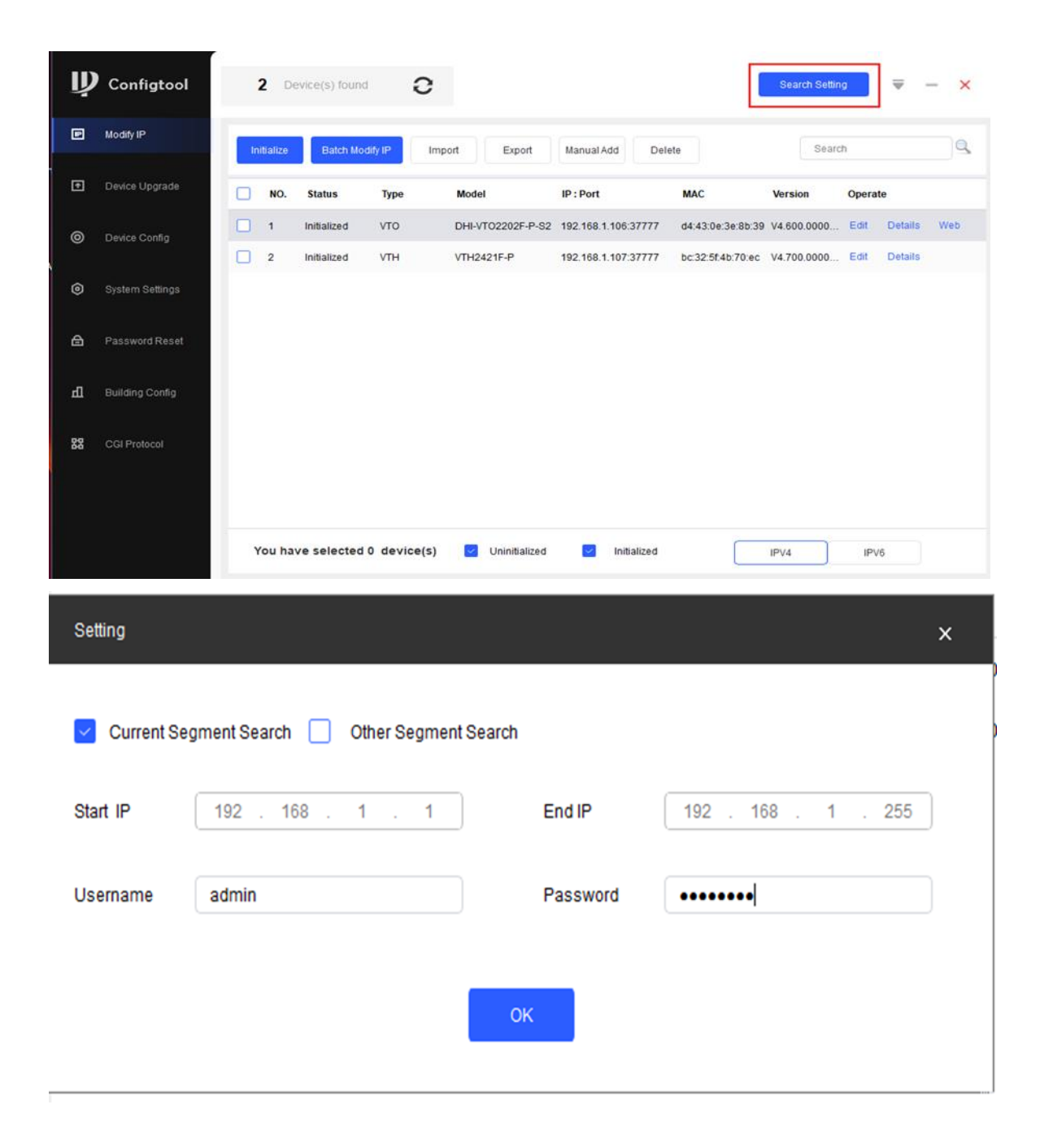

### 3.2 IP-Adressen ändern:

| Ņ | Configtool      |    | <b>2</b> De | vice(s) found | 0           |                   |                     | I                 | Search Setti | ng     | <b>▼</b> - × |
|---|-----------------|----|-------------|---------------|-------------|-------------------|---------------------|-------------------|--------------|--------|--------------|
| P | Modify IP       | In | itialize    | Batch Mo      | dify IP Im  | port Export       | Manual Add Del      | ete               | Sear         | ch     | Q            |
| ŧ | Device Upgrade  |    | NO.         | Status        | Туре        | Model             | IP : Port           | MAC               | Version      | Operat | e            |
| 0 | Device Config   |    | 1           | Initialized   | VTO         | DHI-VTO2202F-P-S2 | 192.168.1.106:37777 | d4:43:0e:3e:8b:39 | V4.600.0000  | Edit   | Details Web  |
| ٢ | System Settings |    | 2           | Initialized   | VTH         | VTH2421F-P        | 192.168.1.107:37777 | bc:32:5f:4b:70:ec | V4.700.0000  | Edit   | Details      |
| ₿ | Password Reset  |    |             |               |             |                   |                     |                   |              |        |              |
| Ъ | Building Config |    |             |               |             |                   |                     |                   |              |        |              |
| 쁋 | CGI Protocol    |    |             |               |             |                   |                     |                   |              |        |              |
|   |                 |    |             |               |             |                   |                     |                   |              |        |              |
|   |                 | ١  | 'ou hav     | e selected    | 0 device(s) | Vninitialized     | Initialized         |                   | IPV4         | IPV    | 6            |

Beim gewünschten Gerät auf «Edit» drücken, um die IP-Adresse zu ändern.

Nun können sie die gewünschte IP-Adresse, den Gateway und die Subnetz-Maske eingeben.

| Modify IP Address    |                     | × |
|----------------------|---------------------|---|
| Mode                 | Static O DHCP       |   |
| Target IP            | 192 . 168 . 1 . 110 |   |
| Subnet Mask          | 255 . 255 . 255 . 0 |   |
| Gateway              | 192 . 168 . 1 . 1   |   |
| Selected number of c | OK<br>levices: 1    |   |

Diesen Vorgang ist für alle Geräte (VTO und VTH) einzeln zu wiederholen.

#### WICHTIG:

Jedes Gerät auch Ihr Computer (siehe Seite 3) braucht eine **eigene** IP-Adresse. (Gefahr IP-Konflikt) Der Gateway muss bei allen Geräten identisch sein und muss mit xxx.xxx.1 enden. Am schluss Refreshen dass die IPs übernommen werden.

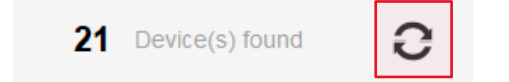

# 4 Konfiguration

### 4.1 Schritt 1 (Device Tree):

Gehen sie auf den Button BuildingConfig

| Ų  | Configtool      | 4 Device(s) f                                                                                                  | ound <b>2</b>                             |          |               |             |                   | Sea         | rch Setting      | <b>▼</b> - × |
|----|-----------------|----------------------------------------------------------------------------------------------------|-------------------------------------------|----------|---------------|-------------|-------------------|-------------|------------------|--------------|
| ₽  | Modify IP       | Device Tree                                                                                                    | Association List                          | Са       | scade Config: | Do Not      | Cascade           |             | Global Parame    | eters Config |
| ¢  | Device Upgrade  | ▼ VTO                                                                                                    | Display SN 👻<br>Display SN                | Add Node | Association   | Delete Node | Batch Association | Export Node | Export All Nodes | Import Node  |
| 0  | Device Config   | ✓ Not Associated     ✓ DHI-VTO42     ☐ AHOD     ✓ VTH                                                          | (Display IP)<br>DB3APAJ3F81B              |          |               |             |                   |             |                  |              |
| 0  | System Settings | <ul> <li>Not Associated</li> <li>→ DHI-VTH543</li> <li>→ 9M0'</li> <li>→ VTH2421F-</li> <li>→ G6H02</li> </ul> | 22HW<br>1BEAPAJ90031<br>P<br>2CE5PAJ6C61D |          |               |             |                   |             |                  |              |
| ₿  | Password Reset  |                                                                                                    |                                           |          |               |             |                   |             |                  |              |
| Ъ  | Building Config |                                                                                                    |                                           |          |               |             |                   |             |                  |              |
| 88 | CGI Protocol    |                                                                                                    |                                           |          |               |             |                   |             |                  |              |
|    |                 |                                                                                                    |                                           |          |               |             |                   |             |                  |              |
|    |                 |                                                                                                    |                                           |          |               |             |                   |             |                  | <b>o</b> 😑   |

Nun werden die angeschlossen Geräte angezeigt. Wechseln sie die Anzeige von DisplaySN (Seriennummer) auf Display IP.

#### Schritt 2 (Global Parameter):

Drücken sie den Button Global Parameters um die Konfiguration vorzubereiten.

| Ņ  | Configtool      | 6 Device(s) found                    | Sear                                                           | ch Setting 🛛 🔻 — 🗙           |
|----|-----------------|--------------------------------------|----------------------------------------------------------------|------------------------------|
| P  | Modify IP       | Device Tree Association List         | Cascade Config: Do Not Cascade 👻                               | Global Parameters Config     |
| Ŧ  | Device Upgrade  | ✓ VTO     ✓ Not Associated           | Add Node Association Delete Node Batch Association Export Node | Export All Nodes Import Node |
| 0  | Device Config   |                                      |                                                                |                              |
| ٢  | System Settings | ▼ VTH2421F-P                         |                                                                |                              |
| ⋳  | Password Reset  | 192.168.1.114:37<br>192.168.1.115:37 |                                                                |                              |
| Ъ  | Building Config |                                      |                                                                |                              |
| 88 | CGI Protocol    |                                      |                                                                |                              |
|    |                 |                                      |                                                                |                              |
|    |                 |                                      |                                                                | 0 🗎                          |

#### **Global Parameters:**

Bei der Position <u>Server Typ</u> wechseln sie auf VTO. Bei <u>Server Adresse</u> geben sie die <u>IP-Adresse vom VTO</u> ein. <u>Server Passwort</u> ist dasselbe wie vom VTO. Das VTH-Passwort auch nochmals eingeben.

| Ņ  | Configtool      | 2 Device(s) fo    | ound <b>C</b>    |                 |                | Search Setting | <b>▼</b> ×        |
|----|-----------------|-------------------|------------------|-----------------|----------------|----------------|-------------------|
| P  | Modify IP       | Device Tree       | Association List | Cascade Config: | Do Not Cascade | - Global       | Parameters Config |
| Ŧ  | Device Upgrade  | Global Parameters |                  |                 |                | × portAll N    | lodes Import Node |
| 0  | Device Config   | Center Number     | 888888           | Server Type     | VT0 -          |                |                   |
| ٢  | System Settings | Server Username   | admin            | Server Password | ••••••         | ]              |                   |
|    |                 | Sip Domain        | VDP              | Registered PWD  | •••••          | 1              |                   |
| ₿  | Password Reset  | VTO Username      | admin            | VTO Password    | ••••••         |                |                   |
| ч  | Building Config |                   |                  |                 |                | J              |                   |
| 88 | CGI Protocol    |                   |                  | ОК              |                |                |                   |
|    |                 |                   |                  |                 |                |                |                   |
|    |                 |                   |                  |                 |                |                |                   |
|    |                 |                   |                  |                 |                |                | 0 🗎               |

### 4.2 Schritt 3 (Geräte verbinden):

Drücken sie auf Add Node

| Ņ  | Configtool      | 2     | Device(s                                      | ) found                         | Э         |          |                |             |                   | Sea         | arch Setting     | ▼      | -       | ×   |
|----|-----------------|-------|-----------------------------------------------|---------------------------------|-----------|----------|----------------|-------------|-------------------|-------------|------------------|--------|---------|-----|
| P  | Modify IP       | De    | vice Tree                                     | Associat                        | tion List | Ca       | ascade Config: | Do Not      | Cascade           | •           | Global Parar     | neters | Con     | fig |
| Ŧ  | Device Upgrade  | ▼ VTC | D<br>Not Associate                            | Display I                       | P 🔻       | Add Node | Association    | Delete Node | Batch Association | Export Node | Export All Nodes | s Imp  | oort No | de  |
| 0  | Device Config   | ▼ VTI | DHI-VTO2     DHI-VTO2     192 H Not Associate | 2202F-P-S2<br>2.168.1.100<br>ed | 2<br>6:37 |          |                |             |                   |             |                  |        |         |     |
| ٢  | System Settings |       | ▼ VTH2421 193                                 | F-P<br>2.168.1.11(              | 0:37      |          |                |             |                   |             |                  |        |         |     |
| æ  | Password Reset  |       |                                               |                                 |           |          |                |             |                   |             |                  |        |         |     |
| н  | Building Config |       |                                               |                                 |           |          |                |             |                   |             |                  |        |         |     |
| 88 | CGI Protocol    |       |                                               |                                 |           |          |                |             |                   |             |                  |        |         |     |
|    |                 |       |                                               |                                 |           |          |                |             |                   |             |                  |        | 0       |     |

Wechseln sein auf die Position <u>Unit VTO(Main)</u> und drücken OK. Bei Floor geben sie die Anzahl der Innenstellen an. Dabei spielt es keine Rolle ob die Innstellen in unterschiedlichen Stockwerken oder Nebeneinander sind. Falls sie 2 VTH für einen VTO einbinden möchten, müssen bei Extension noch die Anzahl zusätzlicher VTH eintragen, heisst wenn sie 3 VTH wollen müssen sie 2 Extension eintragen.

| Ų      | Configtool      | 6 Device(s) found 3 Search Setting                                                                                                    | ₹       | _       | ×     |
|--------|-----------------|----------------------------------------------------------------------------------------------------|---------|---------|-------|
| . P    | Modify IP       | Organization tree node × arr                                                                                                    | ameters | Co      | onfig |
| : •    | Device Upgrade  | Building Unit Floor                                                                                                    | es Ir   | nport N | lode  |
| 0      | Device Config   | Building     Start Building     1     Number     1     Fence Station       Unit     Start Unit     1     Number     1     Unit VTO(Main)     Unit VTO(Sub) |         |         |       |
| 0      | System Settings | Floor Start Floor 1 Number 5                                                                                                    |         |         |       |
| e<br>A | Password Reset  | Room     Start Room     1     Second Confirmation       Villa Station(Main)     Villa Station(Sub)                                                         |         |         |       |
| Б      | Building Config |                                                                                                    |         |         |       |
|        | COL Brotocol    | *The maximum number of device nodes allowed is 10,000.                                                                                                    |         |         |       |
|        |                 | ок                                                                                                    |         |         |       |
|        |                 |                                                                                                    |         |         |       |
|        |                 |                                                                                                    |         | 0       |       |

Als nächstes setzen sie einen Hacken bei <u>Unit VTO(Main)</u> und bei der <u>IP-Adresse vom VTO</u>. Anschliessend drücken sie den Button <u>Association</u>.

| Ņ  | Configtool      | 6 Device(s) found 2                                                                                                    |
|----|-----------------|----------------------------------------------------------------------------------------------------|
| ₽  | Modify IP       | Device Tree Association List Cascade Config: Do Not Cascade - Global Parameters Config                                                                                                    |
| ŧ  | Device Upgrade  | ✓ VTO     ✓ VTO     ✓ VTO |
| 0  | Device Config   | Vol Associated     ✓ Unit (V lo(main))     ✓ DHI-VTO4202F-P-S2     ✓ I Floor     ✓/192.168.1.110:37     ✓ VTH     ✓ Not Associated     ✓ 4 Floor                                                                                                    |
| 0  | System Settings |                                                                                                    |
| ₽  | Password Reset  | ☐ 192.168.1.114:37<br>☐ 192.168.1.115:37                                                                                                    |
| Ъ  | Building Config |                                                                                                    |
| 88 | CGI Protocol    |                                                                                                    |
|    |                 |                                                                                                    |

Nun gehen sie auf die Pfeile bei den Kästchen <u>1Floor</u> und <u>1Room</u> damit das Kästchen <u>Host</u> hervorkommt.

| Ņ  | Configtool      | 6 Device                                             | e(s) found                                                         |                                                                     |                               | Search Settin        | g <b>₹</b> – X       |
|----|-----------------|------------------------------------------------------|--------------------------------------------------------------------|---------------------------------------------------------------------|-------------------------------|----------------------|----------------------|
| P  | Modify IP       | Device Tree                                          | Association List                                                   | Cascade Config:                                                     | Do Not Cascade                | Glob                 | al Parameters Config |
| ŧ  | Device Upgrade  | ▼ VTO                                                | Q Display IP ▼                                                     | Add Node Association                                                | Delete Node Batch Association | Export Node Export A | Il Nodes Import Node |
| 0  | Device Config   | ✓ Not Assoc<br>✓ DHI-VT<br>✓<br>✓ VTH<br>✓ Not Assoc | lated<br>O4202F-P-S2<br>192.168.1.110:37                           | Unit VIO(Main)                                                      |                               |                      |                      |
| ۲  | System Settings | ▼ VT <del>H2</del> 2                                 | 21F-P<br>192.168.1.111:377<br>192.168.1.112:37<br>192.168.1.113:37 | <ul> <li>▶ 3 Floor</li> <li>▶ 4 Floor</li> <li>▶ 5 Floor</li> </ul> |                               |                      |                      |
| ₽  | Password Reset  |                                                      | 192.168.1.114:37<br>192.168.1.115:37                               |                                                                     |                               |                      |                      |
| н  | Building Config |                                                      |                                                                    |                                                                     |                               |                      |                      |
| 88 | CGI Protocol    |                                                      |                                                                    |                                                                     |                               |                      |                      |
|    |                 |                                                      |                                                                    |                                                                     |                               |                      | 0 🗎                  |

- (1) Als nächstes setzen sie die Häkchen bei Host und der IP-Adresse vom VTH. Schliessen sie das ganze wieder mit Association ab. Wiederholen sie das ganze mit jedem VTH einzeln.
- (2) Bei mehreren VTH für ein VTO werden unter dem jeweiligen Floor-Room-Host noch die Kästchen für Extension angezeigt den Haupt-VTH mit Host Association und die Nebenstellen mit Extension

| Ņ | Configtool      | 6 Device              | (s) found                                                           |                                                               |                     |                   | Sea         | rch Setting      | <b>▼</b> - ×              |
|---|-----------------|-----------------------|---------------------------------------------------------------------|---------------------------------------------------------------|---------------------|-------------------|-------------|------------------|---------------------------|
| ₽ | Modify IP       | Device Tree           | Association List                                                    | Cascade Config:                                               | Do Not (            | Cascade           | -           | Global Parame    | t <mark>ers</mark> Config |
| ₽ | Device Upgrade  | ▼ VTO<br>▼ Not Associ | Oisplay IP ▼                                                        | Add Node Association                                          | Delete Node<br>5640 | Batch Association | Export Node | Export All Nodes | Import Node               |
| 0 | Device Config   | VTH     VTH           | 04202F-P-S2<br>192.168.1.110:37                                     | ▼ 1 Floor<br>▼ 1 Floor<br>▼ Host                              |                     |                   |             |                  |                           |
| 0 | System Settings | ▼ VTH24               | 21F P<br>192.168.1.111:377.<br>192.168.1.112:37<br>192.168.1.113:37 | <ul> <li>3 Floor</li> <li>4 Floor</li> <li>5 Floor</li> </ul> |                     |                   |             |                  |                           |
| B | Password Reset  |                       | 192.168.1.114:37<br>192.168.1.115:37                                |                                                               |                     |                   |             |                  |                           |
| Ъ | Building Config |                       |                                                                     |                                                               |                     |                   |             |                  |                           |
| 器 | CGI Protocol    |                       |                                                                     |                                                               |                     |                   |             |                  |                           |
|   |                 |                       |                                                                     |                                                               |                     |                   |             |                  |                           |
|   |                 |                       |                                                                     |                                                               |                     |                   |             |                  |                           |
|   |                 |                       |                                                                     |                                                               |                     |                   |             |                  |                           |

#### Wiederholen sie das ganze mit jedem weiteren VTH einzeln.

Am Schluss sollte es dann so aussehen:

| Ņ        | Configtool      | 6 Device(s                                                                                                | ) found                                                   |                                                                                                    |                              |                   | Sea         | rch Setting      | <b>▼</b> - × |
|----------|-----------------|----------------------------------------------------------------------------------------------------|-----------------------------------------------------------|----------------------------------------------------------------------------------------------------|------------------------------|-------------------|-------------|------------------|--------------|
| ₽        | Modify IP       | Device Tree                                                                                               | Association List                                          | Cascade Config:                                                                                                   | Do Not 0                     | Cascade           | -           | Global Parame    | eters Config |
| <b>†</b> | Device Upgrade  | ▼ VTO                                                                                                    | Display IP 🔻                                              | Add Node Association                                                                                              | Delete Node<br>55101         | Batch Association | Export Node | Export All Nodes | Import Node  |
| 0        | Device Config   | <ul> <li>✓ Associated</li> <li>✓ DHI-VTO4</li> <li>192.10</li> <li>✓ VTH</li> <li>✓ Associated</li> </ul> | 4202F-P-S2<br>58.1.110:37777                              |                                                                                                    | 10:37777                     |                   |             |                  |              |
| 0        | System Settings | ▼ VTH2421<br>192.10<br>192.10<br>192.10<br>192.10                                                         | F-P<br>58.1.111:37777<br>58.1.112:37777<br>58.1.113:37777 |                                                                                                    | 58.1.111:377                 | 777               |             |                  |              |
| ⋳        | Password Reset  | 192.10<br>192.10                                                                                          | 58.1.114:37777<br>58.1.115:37777                          | □ 192.10<br>▼ □ 3 Floor<br>▼ □ 1 Room<br>▼ □ Host                                                                 | 58.1.112:377                 | 777               |             |                  |              |
| ч        | Building Config |                                                                                                    |                                                           |                                                                                                    | 58.1.113:377                 | ///               |             |                  |              |
| 88       | CGI Protocol    |                                                                                                    |                                                           | <ul> <li>Host</li> <li>☐ 192.11</li> <li>☐ 5 Floor</li> <li>☐ 1 Room</li> <li>☐ Host</li> <li>☐ 192.11</li> </ul> | 68.1.114:377<br>68.1.115:377 | 777               |             |                  |              |
|          |                 |                                                                                                    |                                                           |                                                                                                    |                              |                   |             |                  | ۵ 🗎          |

Wenn alle VTH's ihren Host mit der richtigen IP-Adresse hat, drücken sie Association List

## 4.3 Schritt 4 (Konfiguration abschliessen):

In der Liste bei den Geräten ein Häckchen setzen und anschliessend auf den Button «Config» drücken.

| Ņ  | Configtool      |   | 6 Dev     | vice(s) found | С           |                           | Sea                 | arch Setting | <b>₹</b> - X     |
|----|-----------------|---|-----------|---------------|-------------|---------------------------|---------------------|--------------|------------------|
| P  | Modify IP       | D | evice Tre | e Assoc       | iation List | Export Table Associated - |                     | Global Pa    | arameters Config |
| Đ  | Device Upgrade  |   | NO.       | Model         | Device node | Serial No.                | IP : Port           | Operate      | QR code          |
|    |                 |   | 1         | VTH2421F-P    | 0-0-5-1-0   |                           | 192.168.1.115:37777 |              |                  |
| 0  | Device Config   |   | 2         | VTH2421F-P    | 0-0-2-1-0   | 9D024BBPAJD1CE3 🗸         | 192.168.1.112:37777 |              | 0.0<br>802       |
|    |                 |   | 3         | VTH2421F-P    | 0-0-1-1-0   | 6H02CE5PAJ6C61D 🗸         | 192.168.1.111:37777 |              | 9,0<br>80%       |
| 0  | System Settings |   | 4         | DHI-VTO420    | . 0-0-8001  | 7C10D67PAJEBF32 🗸         | 192.168.1.110:37777 | Web          | 8-0<br>8-1       |
| a  | Password Reset  |   | 5         | VTH2421F-P    | 0-0-4-1-0   | 9D024BBPAJ05367 🗸         | 192.168.1.114:37777 |              | 8-0<br>8-0       |
|    |                 |   | 6         | VTH2421F-P    | 0-0-3-1-0   | 9L0ACD6PAJ4EE8D 🗸         | 192.168.1.113:37777 |              | 8,0<br>8%        |
| Ъ  | Building Config |   |           |               |             |                           |                     |              |                  |
| 88 | CGI Protocol    |   |           |               |             |                           |                     |              |                  |
|    |                 |   |           |               |             |                           |                     |              | 0 🗎              |

Die Konfiguration läuft.

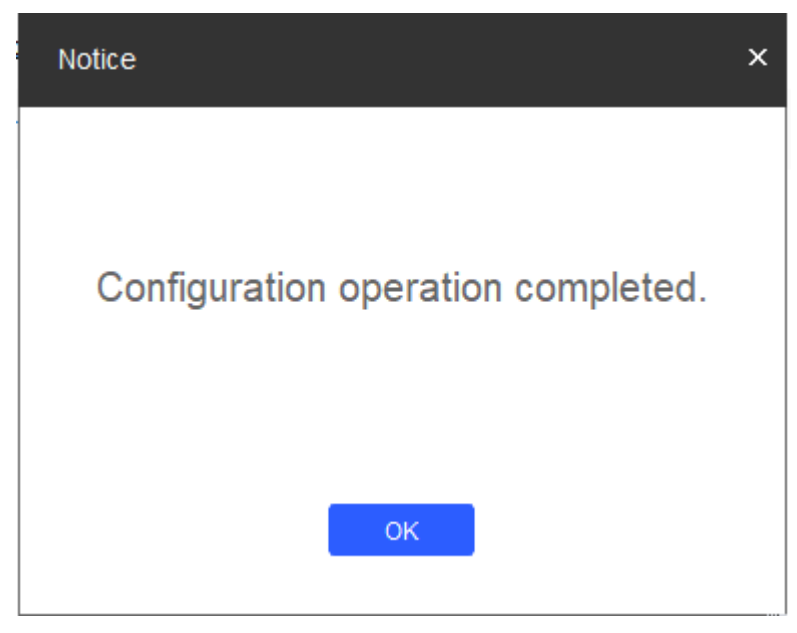

Wenn alles Richtig konfiguriert wurde, sollte nun hinter den Positionen ein grüner Hacken sein wie im obigen Bild.

# 5 System Settings (Global)

### 5.1 Einstellung von Datum und Uhrzeit.

Gehen sie auf der linken Seite auf System Settings.

Machen sie bei VTO und VTH ein Häckchen.

Nun können sie mit SyncPC das Datum und die aktuelle Uhrzeit vom PC übernehmen.

Unter DST Enable können sie den automatischen Wechsel von Sommer- und Winterzeit einschalten.

#### Save nicht vergessen!

| Ņ  | Configtool      | 2 Device(s) found                            | Search Setting 🔻 — 🗙                              |
|----|-----------------|----------------------------------------------|---------------------------------------------------|
| P  | Modify IP       |                                              | Timing Reboot Restore Password Batch License LLDP |
| ŧ  | Device Upgrade  | <ul> <li>▶ ✓ VTO</li> <li>▶ ✓ VTH</li> </ul> | Sync Time                                         |
| 0  | Device Config   |                                              | PC Time 2024-07-25 12:03:26 Sync PC               |
| ٢  | System Settings |                                              | DST                                               |
| ₽  | Password Reset  |                                              | OST Enable                                        |
| Ъ  | Building Config |                                              | DST Type 🔿 Date 💿 Week                            |
| 88 | CGI Protocol    |                                              | Start Time Mar - Last Week - Sunday - 02:00       |
|    |                 |                                              | End Time Oct • Last Week • Sunday • 03:00 •       |
|    |                 |                                              | Save You have selected 2 device(s)                |

Auf der gleichen Seite etwas weiter unten befindet sich die Einstellung für NTP.

Wenn sie auf eine ständige genaue Zeitangabe angewiesen sind und die Anlage am Internet angeschlossen ist. Können sie das automatische Synchronisieren mit einem <u>NTP-Server</u> einstellen.

| Ņ | Configtool      | 2 Device(s) found | Search Setting $\overline{\nabla}$ — X            |
|---|-----------------|-------------------|---------------------------------------------------|
| P | Modify IP       |                   | Timing Reboot Restore Password Batch License LLDP |
| ŧ | Device Upgrade  |                   | Synchronize with NTP                              |
| 0 | Device Config   |                   | NTP Server ntp.metas.ch                           |
| ۲ | System Settings |                   | NTP Port 123 (0~65535)                            |
| ₽ | Password Reset  |                   | Update Period 10 Minutes(0~65535) Save            |
| п | Building Config |                   | Auto Reboot                                       |
| - |                 |                   | Auto Reboot Sunday - 00:00                        |
| 器 | CGI Protocol    |                   | OK Config Search                                  |
|   |                 |                   | Manual Reboot                                     |
|   |                 |                   | You have selected 2 device(s)                     |

ntp.metas.ch = offizielle Zeit vom Bund bereitgestellt.

## 6 Web-Service (Web-Interface)

Bevor sie das ganze in Betrieb nehmen können, müssen sie noch in den Web-Service.

Wir empfehlen Ihnen den Microsoft Edge Browser zu nutzen da andere Browser zum teil die Software nicht unterstützen, wenn nichts angezeigt wird oder Sonstiges nicht richtig funktioniert wählen sie den Internet Explorer Modus in Edge.

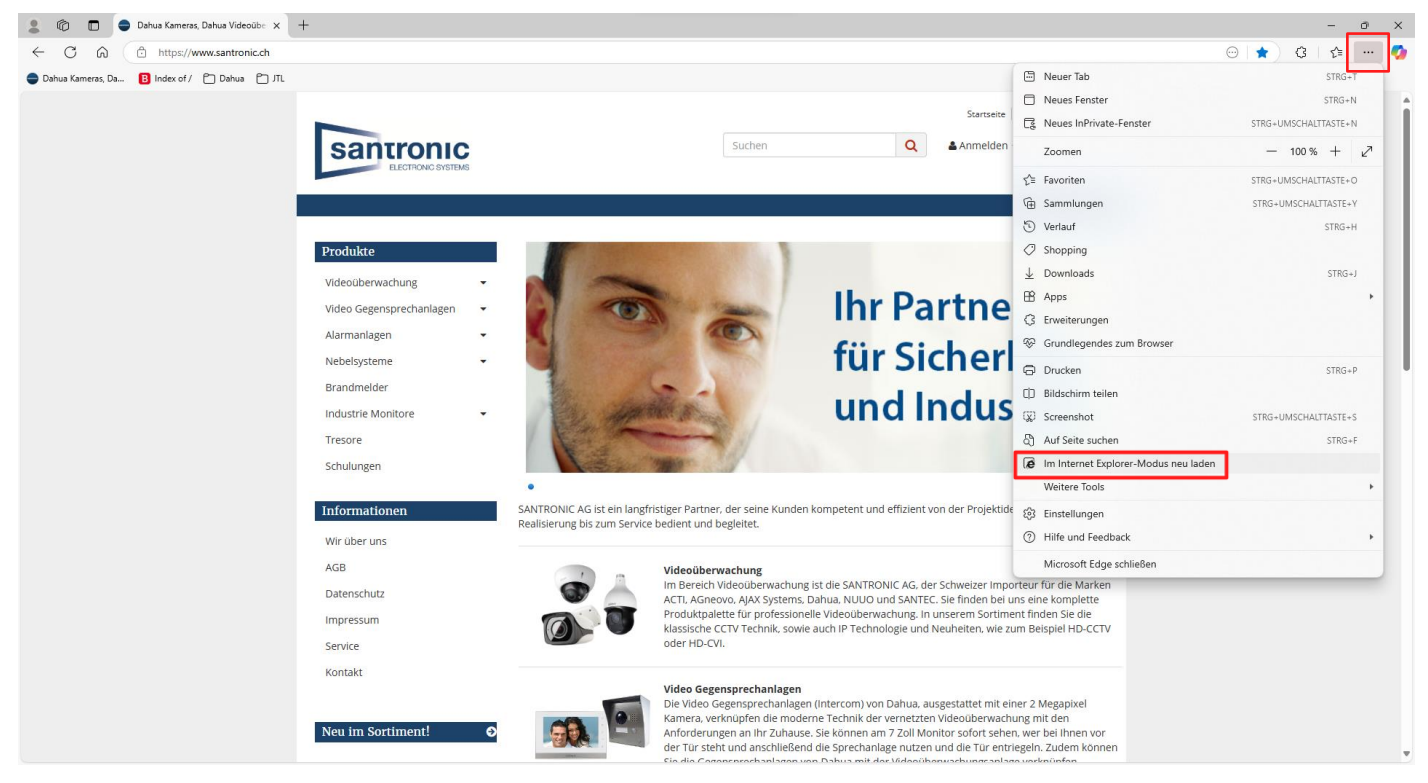

#### 6.1 Zugang zum Web-Service

Durch Anklicken des <u>Web</u> Button oder durch die Eingabe von der IP-Adresse des VTOs (z.B. 192.168.1.106) im WebBrowser (ohne HTTPS) kommen sie auf die Startseite des Web-Service.

| Configtool      |                                                                                                    | <b>2</b> De                                                                                                    | vice(s) found                                                                                                    | 9                                                                                                    |                                                                                                    |                                                                                                    |                                                                                                    | Search Settin                                                                                                    | g <b>₹</b> - ×                                                                                                    |
|-----------------|----------------------------------------------------------------------------------------------------|----------------------------------------------------------------------------------------------------|----------------------------------------------------------------------------------------------------|----------------------------------------------------------------------------------------------------|----------------------------------------------------------------------------------------------------|----------------------------------------------------------------------------------------------------|----------------------------------------------------------------------------------------------------|----------------------------------------------------------------------------------------------------|----------------------------------------------------------------------------------------------------|
| Modify IP       | In                                                                                                    | nitialize                                                                                                    | Batch Modi                                                                                                    | ify IP                                                                                                    | port Export                                                                                                    | Manual Add Dele                                                                                                    | ete                                                                                                    | Searc                                                                                                    | h                                                                                                    |
| Device Upgrade  |                                                                                                    | NO.                                                                                                    | Status                                                                                                    | Туре                                                                                                    | Model                                                                                                    | IP : Port                                                                                                    | MAC                                                                                                    | Version                                                                                                    | Operate                                                                                                    |
| Device Config   |                                                                                                    | 1                                                                                                    | Initialized                                                                                                    | VTH                                                                                                    | VTH2421F-P                                                                                                    | 192.168.1.110:37777                                                                                                    | bc:32:5f:4b:70:ec                                                                                                    | V4.700.0000                                                                                                    | Edit Details                                                                                                    |
|                 |                                                                                                    | 2                                                                                                    | Initialized                                                                                                    | VTO                                                                                                    | DHI-VTO2202F-P-S2                                                                                                    | 192.168.1.106:37777                                                                                                    | d4:43:0e:3e:8b:39                                                                                                    | V4.600.0000                                                                                                    | Edit Details Web                                                                                                    |
| System Settings |                                                                                                    |                                                                                                    |                                                                                                    |                                                                                                    |                                                                                                    |                                                                                                    |                                                                                                    |                                                                                                    |                                                                                                    |
| Password Reset  |                                                                                                    |                                                                                                    |                                                                                                    |                                                                                                    |                                                                                                    |                                                                                                    |                                                                                                    |                                                                                                    |                                                                                                    |
| Building Config |                                                                                                    |                                                                                                    |                                                                                                    |                                                                                                    |                                                                                                    |                                                                                                    |                                                                                                    |                                                                                                    |                                                                                                    |
| CGI Protocol    |                                                                                                    |                                                                                                    |                                                                                                    |                                                                                                    |                                                                                                    |                                                                                                    |                                                                                                    |                                                                                                    |                                                                                                    |
|                 |                                                                                                    |                                                                                                    |                                                                                                    |                                                                                                    |                                                                                                    |                                                                                                    |                                                                                                    |                                                                                                    |                                                                                                    |
|                 |                                                                                                    |                                                                                                    |                                                                                                    |                                                                                                    |                                                                                                    |                                                                                                    |                                                                                                    |                                                                                                    |                                                                                                    |
|                 | ,                                                                                                    | You hav                                                                                                    | ve selected (                                                                                                    | ) device(s)                                                                                                    | Uninitialized                                                                                                    | Initialized                                                                                                    |                                                                                                    | IPV4                                                                                                    | IPV6                                                                                                    |
|                 | Configtool Modify IP Device Upgrade Device Config System Settings Password Reset Building Config CGI Protocol | Configtool       Modify IP       Device Upgrade       Device Config       System Settings       Password Reset       Building Config       CGI Protocol | Configtool 2   Modify IP Initialize   Device Upgrade Initialize   Device Config I   Device Config I   System Settings I   Password Reset I   Building Config I   CGI Protocol I | Configtool 2 Device (s) found   Modify IP Initialize   Device Upgrade Initialize   Device Config 1 Initialized   System Settings I I Initialized   Building Config I I I Initialized   CGI Protocol I I I I Initialized | Configtool 2 Device(s) found   Modify IP Initialize   Device Upgrade Initialized   Device Config Initialized   VTH 2   Initialized VTH   I Initialized   VTO Initialized   System Settings Initialized   Building Config Initialized   CGI Protocol You have selected 0 device(s) | Configtool 2 Device(s) found Configtool     Modify IP   Device Upgrade   Config   Device Config   1 Initialized VTH   VTH VTH2421F-P   2 Initialized VTO   Device Config   2 Initialized   VTO DHL-VT02202F-P-S2   System Settings   Building Config   CGI Protocol     You have selected 0 device(s)   Uninitialized | Configtool 2 Device(s) found     Modily IP     Device Upgrade   Device Config   Device Config   2 Initialized VTH   VTH2421F-P   1 Initialized VTH   VTD   Deliver VTD2202F-P-S2   1 Initialized VTD   Password Reset   Building Config   CGI Protocol     You have selected 0 device(s)   Vou have selected 0 device(s)     Vou have selected 0 device(s)     Vou have selected 0 device(s) | Configtool 2 Device(s) fourd     Modify IP   Device Upgrade   Device Config   Device Config   1   Initialized VTH   VTH VTH2421F-P   192.168.1.106.37777   02   1   Initialized VTO   DHI-VTO2202F-P-S2   192.168.1.106.37777   04:43.0e:3e:8b:39   System Settings   CGI Protocol     You have selected 0 device(s)   Uninitialized   Initialized   Vou have selected 0 device(s) | Configtool 2 Device(s) tourd Search Setting   Modify IP Initialized Initialized Initialized   Device Upgrade No. Status Type Model IP : Port MAC Version   0 elice Config 1 Initialized VTH VTH2421F-P 192.168.1.110.37777 bc.32.5f.4b.70.0ec V4.00.0000   2 Initialized VTO DHL-VT02202F-P-S2 192.168.1.106.37777 d4.43.0e.3e.8b.39 V4.600.0000   System Settings   Building Config   CCI Protocol     You have selected 0 device(s) Uninitialized Initialized IPV4 |

### 6.2 Erstmaliger Zugang mit dem VTO Model S2

Als erstes mit Benutzername und Passwort Anmelden

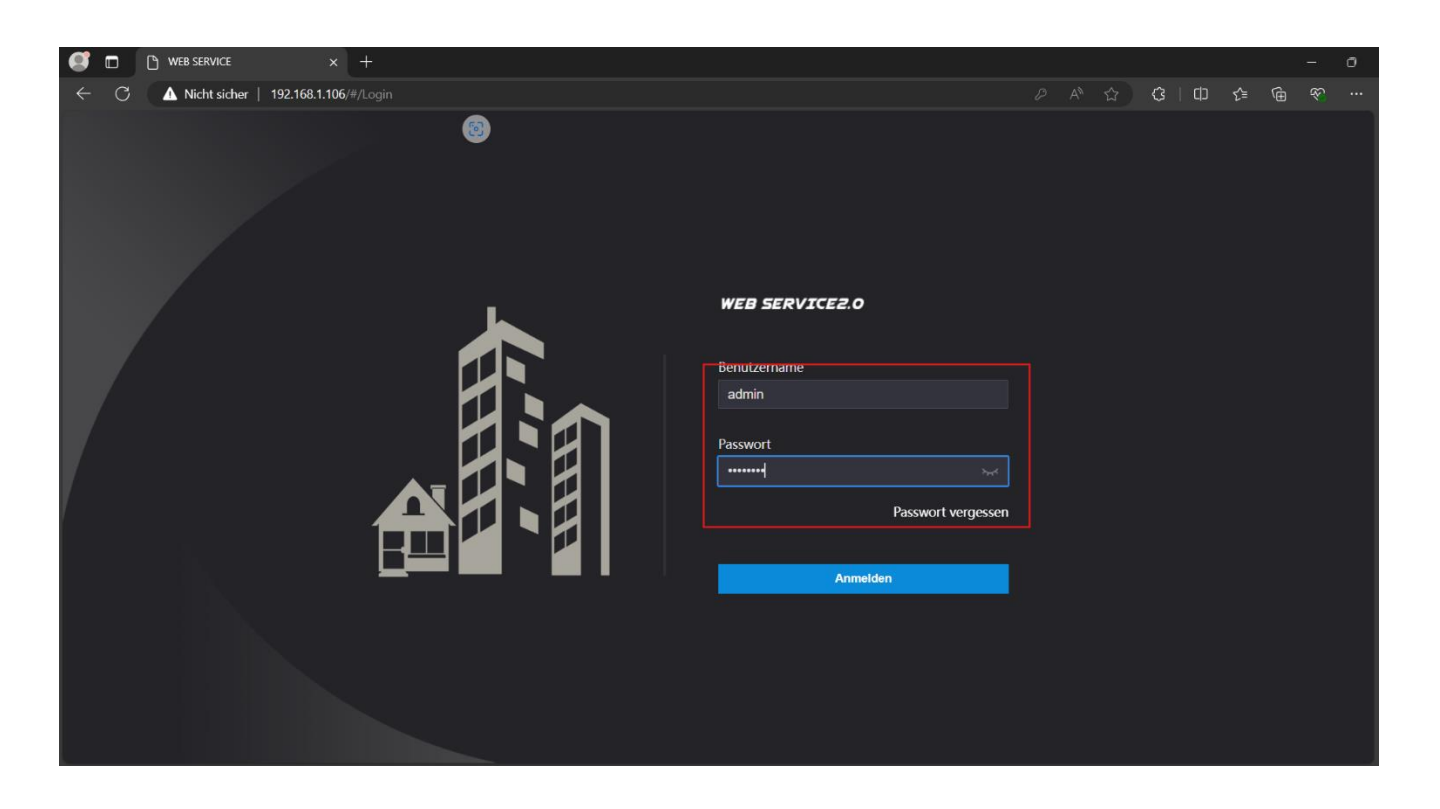

## 6.3 Lokale Einstellungen (Web-Interface)

Unter Lokale Einstellungen können sie diverse Änderungen ihrer Anlage über den Web-Service vonehmen.

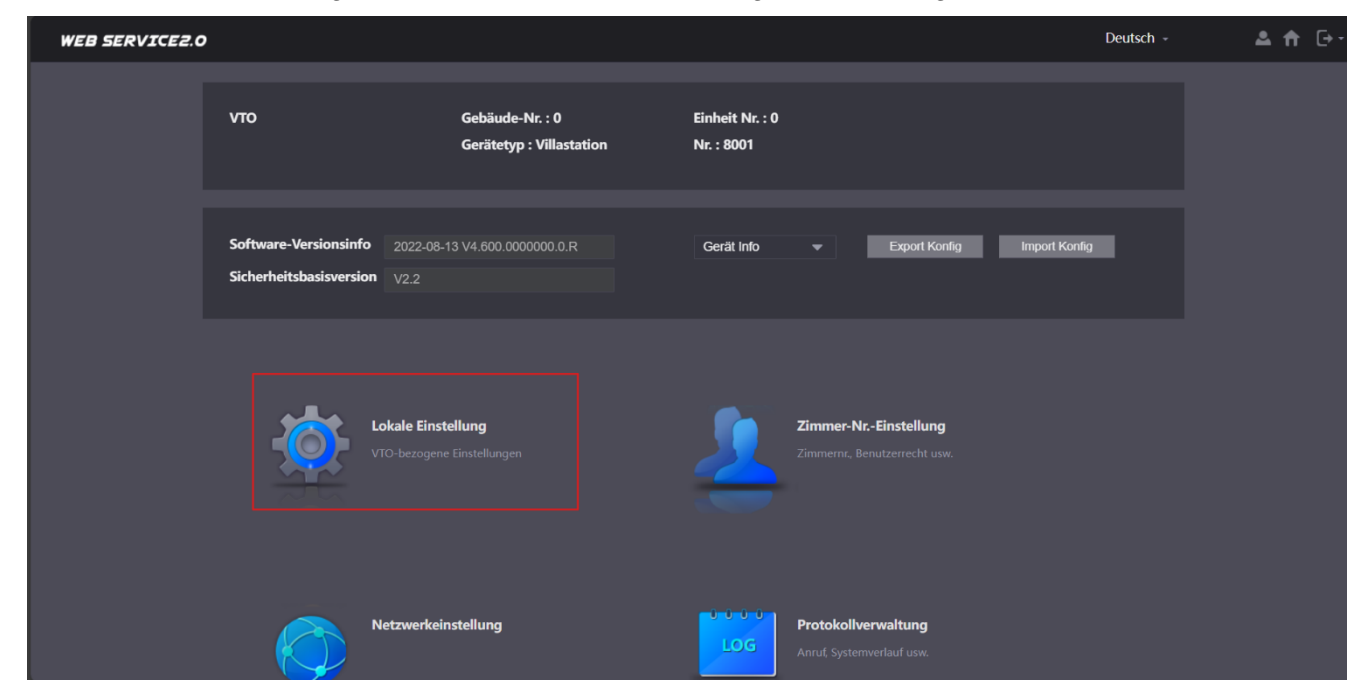

## 6.4 Module und Rufnummern (VTH) zuteilen.

Unter Grundeinstellungen sehen sie die Grundeinheit. Drücken sie auf das erste Plus.

| WEB SERVICE2.0                | ☆ Lokale Einstellung           | <b>≣</b> "Zimmer-NrEinstellung | Netzwerkeinstellung        | Protokollverwaltung | Deutsch -               | ≜ ♠ ⊡-     |
|-------------------------------|--------------------------------|--------------------------------|----------------------------|---------------------|-------------------------|------------|
|                               | Geräteeinstellungen            |                                |                            |                     |                         |            |
| Video und Audio               | Gerätetyp Kleine<br>Gerätename | Wohnung 👻                      | Verwaltungszentrale 888888 |                     |                         |            |
| Zugangskontrolle 🛛 🗸          | Nr. 8001                       |                                |                            |                     |                         |            |
| Systemeinstellungen           | Gruppenruf 🕑 🖬                 |                                |                            |                     |                         |            |
| Sicherheitsverwaltung         |                                |                                |                            |                     |                         |            |
| ONVIF-Benutzer                |                                |                                |                            | Speich              | Aktualisieren           | Standard   |
| Aktualisieren                 | Modularisierung                |                                |                            |                     |                         | _          |
| Datei hochladen<br>Legal Info |                                | Ð                              |                            |                     |                         |            |
|                               | Ð                              |                                |                            |                     | Bestätigen <u>Ak</u> ti | ualisioren |
|                               |                                |                                |                            |                     |                         |            |

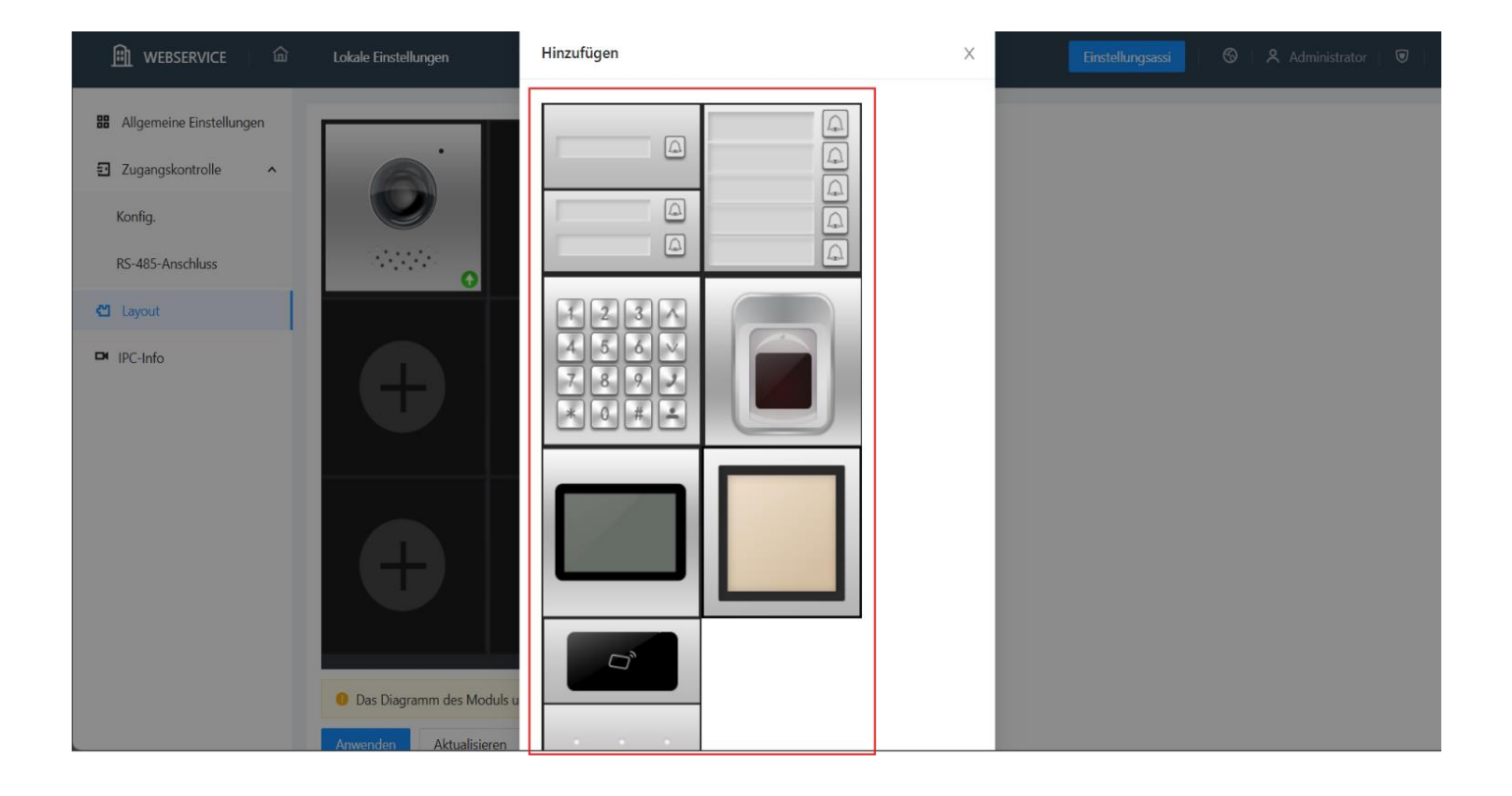

In unserem Fall ist das der 5er Block.

|   | <b>æ</b> |  |
|---|----------|--|
|   | 8        |  |
| Ð |          |  |

Durch drücken auf das erste Feld fügen sie die gewünschte VTH-Nummer hinzu.

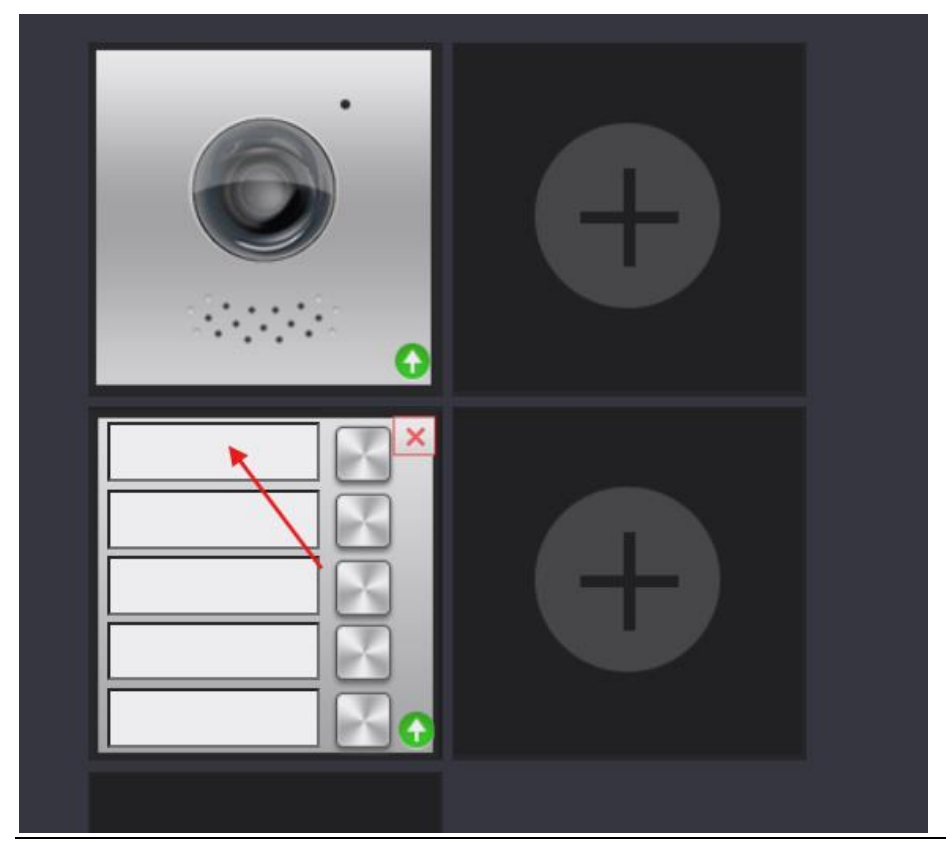

| Zimmer-NrListe |     |     |         |        | ×         |
|----------------|-----|-----|---------|--------|-----------|
| 888888         |     |     |         |        |           |
| • 101 201      | 301 | 401 | 501     |        |           |
|                |     |     | Löschen | Speich | Abbrechen |
|                |     |     |         |        |           |
|                |     |     |         |        |           |

Schliessen sie jeweils mit Speichern ab und wiederholen sie das Ganze mit den anderen Tasten. Am Schluss sollte es so aussehen.

|                                                                           | • |  |            |               |
|---------------------------------------------------------------------------|---|--|------------|---------------|
| 101     X       201     X       301     X       401     X       501     X | • |  |            |               |
| •                                                                         |   |  |            |               |
|                                                                           |   |  | Bestätigen | Aktualisieren |

Vergessen sie nicht das ganze zu Bestätigen.

### 6.5 Audiodatei auf Deutsch erstellen.

Bei der S3 sind die Deutschsprachigen-Ansagetexte bereits mit der Initialisation im ConfigTool geladen worden.

| WEB SERVICE2.0             | 森Lokale Einstellung                | Ezimmer-NrEinstellung                  | 🔊 Netzwerkeinstellung                                       | Protokollverwaltung | Deutsch - | ▲ ♠ ତ• |
|----------------------------|------------------------------------|----------------------------------------|-------------------------------------------------------------|---------------------|-----------|--------|
| Grundeinstellung           | Geräteeinstellungen                |                                        |                                                             |                     |           |        |
| Video und Audio            | Gerätetyp Villasta                 | tion 🔫                                 | Verwaltungszentrale 888888                                  |                     |           |        |
| Zugangskontrolle 🛛 🗸       | Gerätename<br>Rufnr. 1-FamHaus 101 |                                        | Anrufzeit Zentrale 00:00:00<br>Zeiträume, in denen Einstell | • • 23:59:59<br>ung |           |        |
| Systemeinstellungen        | Nr. 8001                           | Ar                                     | nrufe getätigt werden<br>können                             | _                   |           |        |
| Sicherheitsverwaltung      | neu gestartet.                     |                                        |                                                             |                     |           |        |
| ONVIF-Benutzer             |                                    |                                        |                                                             |                     |           |        |
| Aktualisieren              | Funktionseinstellungen             |                                        |                                                             |                     |           |        |
| Datei hochladen            | Gesamtkapazität SD-<br>Karte       | 0 <b>M</b>                             |                                                             |                     |           |        |
| Legal Info                 | Verbrauchte Kapazität              | 0 M                                    |                                                             |                     |           |        |
|                            |                                    | Format<br>ormatieren Sie die SD-Karte, |                                                             |                     |           |        |
|                            | Automatische                       | enn sie nicht erkannt wird.<br>AN      |                                                             |                     |           |        |
| WEB SERVICE2.0             | 다 Lokale Einstellung               | Zimmer-NrEinstellung                   | ③Netzwerkeinstellung                                        | Protokollverwaltung | Deutsch - | ▲ ♠ ・  |
|                            | Datai kachladan                    |                                        |                                                             |                     |           |        |
| Grundeinstellung           | Dater notinaten                    |                                        |                                                             |                     |           |        |
| Video und Audio            | Audiotypen Anrufen                 |                                        | Suchen                                                      |                     |           |        |
| Zugangskontrolle 🗸 🗸 🗸 🗸 🗸 | Entsperrt                          |                                        | le darf 20 KB nicht übersteigen                             |                     |           |        |
| Systemeinstellungen        | Die Leitu                          | ng ist besetzt                         | Audiotypen                                                  |                     | Löschen   |        |
| Sicherheitsverwaltung      | Keine Ant                          | wort                                   |                                                             |                     |           |        |
| ONVIF-Benutzer             | Anruf bee                          | ndet                                   |                                                             |                     |           |        |
| Aktualisieren              | Die Numr                           | ner existiert nicht                    |                                                             |                     |           |        |
| Datei hochladen            |                                    |                                        |                                                             |                     |           |        |
| Legal Info                 |                                    |                                        | Kaina Datan                                                 |                     |           |        |
|                            |                                    |                                        | Keine Daten                                                 |                     |           |        |
|                            |                                    |                                        |                                                             |                     |           |        |
|                            |                                    |                                        |                                                             |                     |           |        |

Auf unser Santronic-Website (santronic.ch) unter:

Service / Dahua / Gegensprechanlage (V4.6)

finden sie eine detailierte Anleitung um eigene Sprach-Files zu erstellen.

Dort stellen wir Ihnen auch vorgefertigte Audiodateien auf Deutsch zu Verfühgung.

#### 6.6 Einbindung der VTH in die Mobile App DMSS auf ihrem Handy oder Tablet.

Auf dem Bildschirm des VTH die Position «QR-Code» drücken. Das Handy oder Tablet muss sich im gleichen Netz (Wlan) befinden.

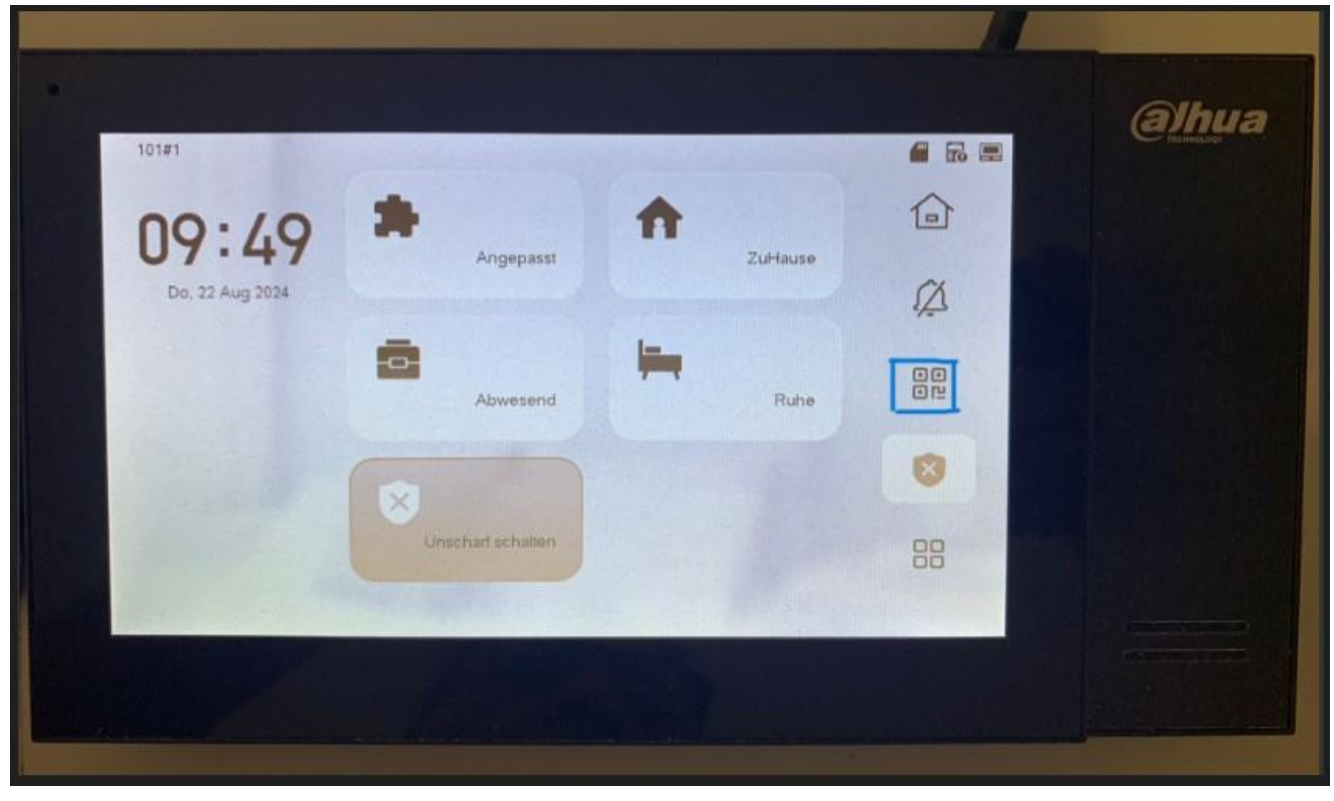

Danach können sie mit dem linken QR-Code die DMSS App Downloaden oder mit dem rechten QR-Code auf ihrer DMSS App den VTH einbinden.

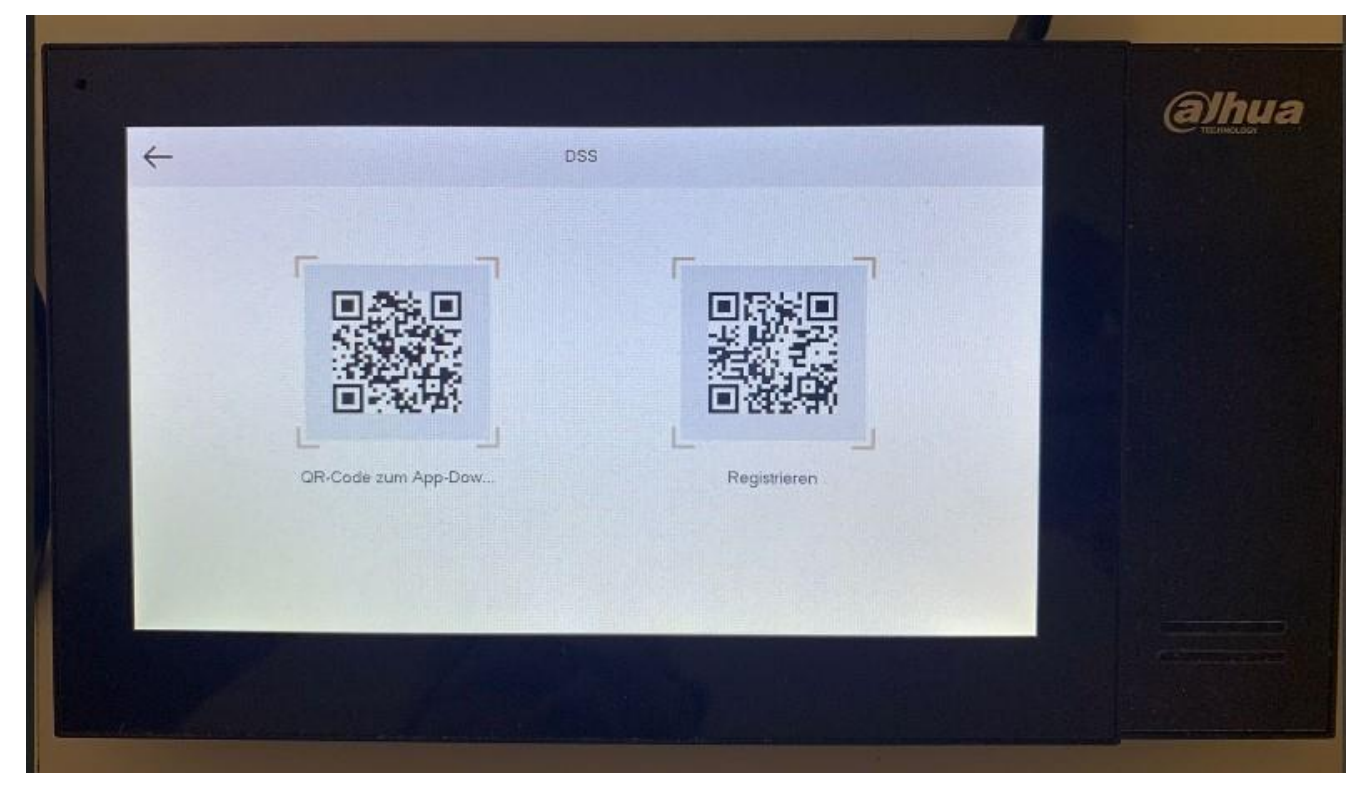

# 7 Factory Reset/Reboot

Unter Manual Reboot können sie die Geräte einzeln neustarten.

Unter Register Restore können sie die Geräte einzeln auf Werkeinstellung zurücksetzen.

Gerät auswählen.

Factory Default drücken.

Falls das Gerät nicht zurücksetzt, unter Search Setting das Passwort neu eingeben.

| Ņ  | Configtool      | 4 Device(s) found | Search Setting $\overline{}$ — X                  |
|----|-----------------|-------------------|---------------------------------------------------|
| P  | Modify IP       |                   | Timing Reboot Restore Password Batch License LLDP |
| Ŧ  | Device Upgrade  | VTH     Others    | Auto Reboot                                       |
| 0  | Device Config   |                   | V Auto Reboot Sunday V 00:00                      |
| ٢  | System Settings |                   | OK Config Search                                  |
| ⋳  | Password Reset  |                   | Manual Reboot                                     |
| Ъ  | Building Config |                   | Reboot                                            |
| 22 | CGI Protocol    |                   | Restore                                           |
|    |                 |                   | Factory Default Default                           |
|    |                 |                   | Config File                                       |
|    |                 |                   | You have selected 0 device(s)                     |

# 8 Anschlüsse / Türöffner / Doorbell

### 8.1 Einstellungen via Webservice

Unter Lokale Einstellungen

- Zugangskontrolle
- Lokale Sperre

Können sie diverse Einstellungen vornehmen.

| WEB SERVICE2.0        | ☆Lokale Einstellung                             | EZimmer-NrEinstellu | ng 🔘 Netzwerkeinstellung | Protokollverwaltung | Deutsch -     | ≜ ♠ G-   |
|-----------------------|-------------------------------------------------|---------------------|--------------------------|---------------------|---------------|----------|
| Grundeinstellung      | Lokale Sperre                                   |                     |                          |                     |               |          |
| Video und Audio       | Entriegelungsantwortintervall                   | 15                  | Sekunde                  |                     |               |          |
| Zugangskontrolle 🔨    | Periode entsp.:                                 |                     | Sekunde                  |                     |               |          |
|                       | Türkontaktsignal vor dem<br>Verriegeln prüfen   | o an o aus          |                          |                     |               |          |
| RS-485-Einstellungen  | Türsensor-Erkennungszeit<br>Entriegelungsbefehl | 30<br>123           | Sekunde                  |                     |               |          |
| Systemeinstellungen   | Türkontakttyp                                   |                     |                          |                     |               |          |
| Sicherheitsverwaltung | Feueralarm                                      | AN OAUS             | s Schloss                |                     |               |          |
| ONVIF-Benutzer        |                                                 |                     |                          |                     |               |          |
| Aktualisieren         |                                                 |                     |                          | Speich              | Aktualisieren | Standard |
| Datei hochladen       |                                                 |                     |                          |                     |               |          |
| Legal Info            |                                                 |                     |                          |                     |               |          |
|                       |                                                 |                     |                          |                     |               |          |

| Name     | NO | Description                                                         |
|----------|----|---------------------------------------------------------------------|
| Tamper   | 1  | The VTO would make alarm sound if it is being removed from the wall |
| switch   | 1  | by force, and the alarm will also be sent to the management center. |
|          |    | GND: Ground.                                                        |
|          |    | +12V_OUT: Output 12V/100ma power.                                   |
|          |    | RS485_B: RS-485 communication.                                      |
|          | 2  | RS485_A: RS-485 communication.                                      |
|          | 2  | ALARM_NO: Switch quantity output.                                   |
|          |    | ALARM_COM: Switch quantity output.                                  |
| Cable    |    | EOC2: Two-wire port.                                                |
| ports    |    | EOC1: Two-wire port.                                                |
|          |    | DOOR_BUTTON: Unlock button.                                         |
|          |    | DOOR_FEEDBACK: Door contact feedback.                               |
|          | 3  | GND: GROUND.                                                        |
|          | 3  | DOOR_NC: Connected to access controller to control door locks.      |
|          |    | DOOR_COM: Connected to access controller to control door locks.     |
|          |    | DOOR_NO: Connected to access controller to control door locks.      |
| Ethornot | 1  | Connects to the network with Ethernet cable.                        |
| Dort     | 4  |                                                                     |
| port     |    | Only VTO whose models end with "P" support PoE.                     |

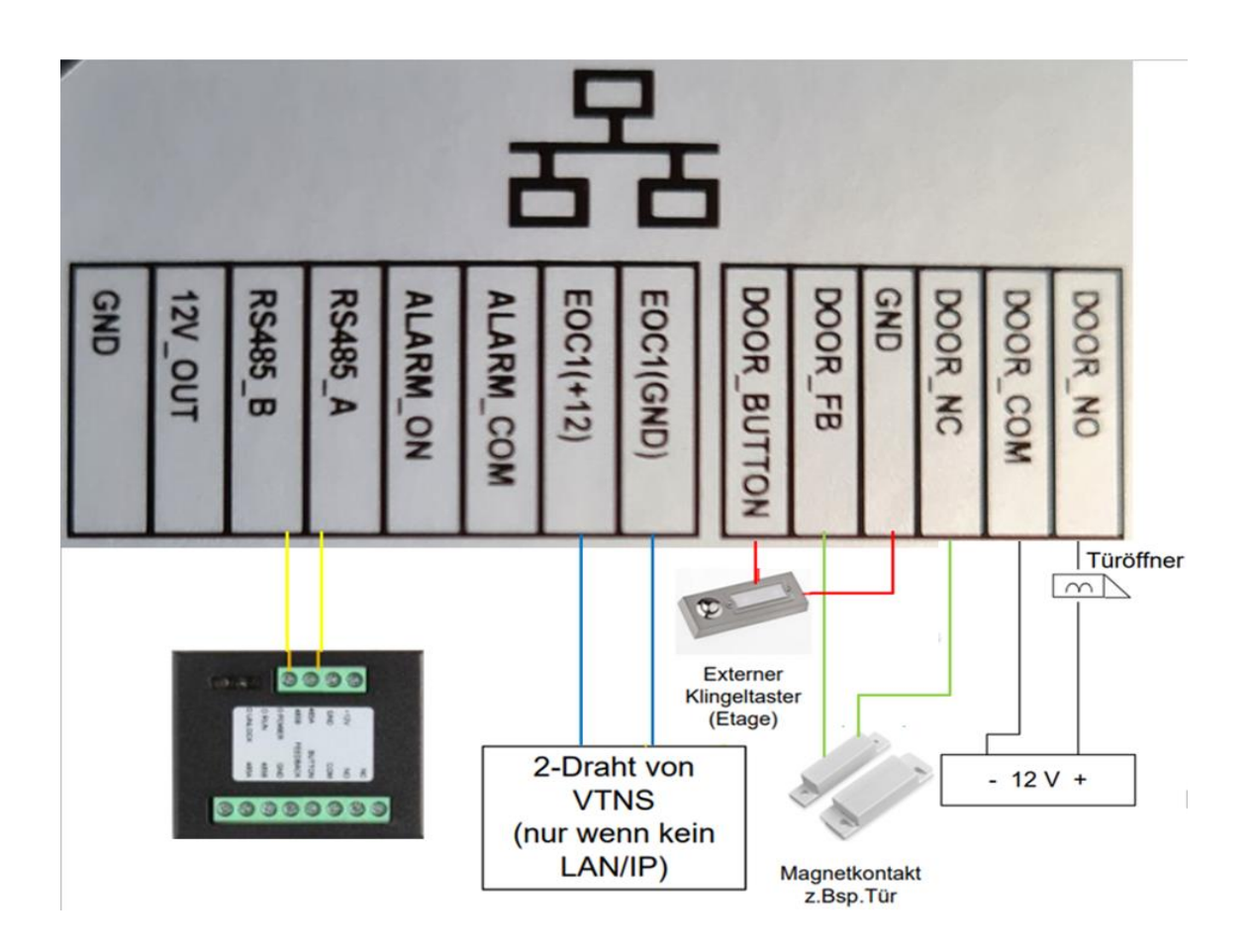

## 8.3 Erweiterungsmodul für einen zweiten Türöffner

Möchten Sie einen zweiten Türöffner an die Aussensprechstelle (VTO) anschliessen, brauchen Sie das Erweiterungsmodul DEE1010B.

Sie benötigen hierfür auch noch ein seperates 12 V Netzteil.

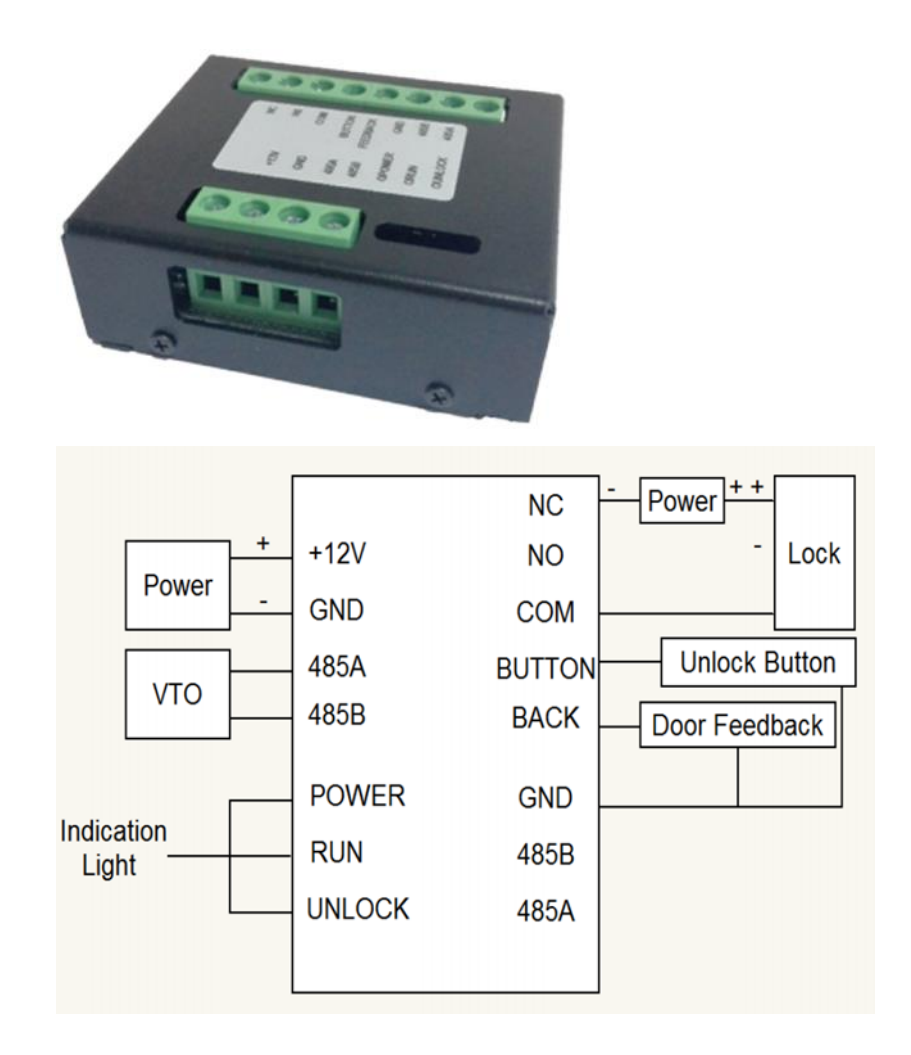

## 8.4 Einstellungen Web-Service für zweiter Türöffner

| WEB SERVICE2.0        | ✿Lokale Einstellung           | ≣ Zimmer-NrEinstellung | g 💿 Netzwerkeinstellung | Protokollverwaltung | Deutsch -         | ▲ 🕈 🕞・ |
|-----------------------|-------------------------------|------------------------|-------------------------|---------------------|-------------------|--------|
| Grundeinstellung      | RS-485-Einstellungen          |                        |                         |                     |                   |        |
| Video und Audio       | Schnittstellentyp             | Sperre 🔻               |                         |                     |                   |        |
| Zugangskontrolle 🔨    | Entriegelungsantwortintervall | 15                     | Sekunde                 |                     |                   |        |
| Lokale Sperre         | Entriegelungsbefehl           | 2                      | Sekunde                 |                     |                   |        |
| RS-485-Einstellungen  | Sperre                        | Lokale Sperre O Zweite | s Schloss               |                     |                   |        |
| Systemeinstellungen   |                               |                        |                         | Speich              | Aktualisie Standa |        |
| Sicherheitsverwaltung |                               |                        |                         |                     |                   |        |
| ONVIF-Benutzer        |                               |                        |                         |                     |                   |        |
| Aktualisieren         |                               |                        |                         |                     |                   |        |
| Datei hochladen       |                               |                        |                         |                     |                   |        |
| Legal Info            |                               |                        |                         |                     |                   |        |
|                       |                               |                        |                         |                     |                   |        |

## 9 FAQ (Häufig gestellte Fragen)

#### 1. Frage: Die Gegensprechanlage startet nicht?

Antwort: Prüfen sie ob alle Stromkabel angeschlossen sind und der Schalter beim Switch auf ON steht.

#### 2. Frage: Wieso ist da ein rotes X auf dem Bildschirm zu sehen?

Antwort: Es bedeutet, dass die Geräte nicht miteinander verbunden sind.

- a. Bitte prüfen sie, ob die IP-Adressen von VTO + VTH stimmen.
- b. Bitte prüfen sie, ob die VTH-Nummer (101 etc.) mit den Einstellungen im Webinterface der VTO übereinstimmen.

3. Frage:Nur einer von mehreren VTH's antwortet auf die Klingel.Antwort:Bei mehreren VTH's muss der Hacken bei Gruppenruf gesetzt sein.

Bei nur einem Monitor den Hacken bei Gruppenruf rausnehmen.

| WEB SERVICE2.0     | ☆ Local Setting                      | <b>≣</b> <sub>#</sub> Household Setting           | 🔘 Network        | Log Management | English - | ▲♠ ତ- |
|--------------------|--------------------------------------|---------------------------------------------------|------------------|----------------|-----------|-------|
|                    | Device Properties                    |                                                   |                  |                |           |       |
| Video & Audio      | Device Type                          | Villa Station 🔻                                   | Centre Call No.  | 888888         |           |       |
| Access Control 🗸 🗸 | Villa Call No.                       | 9901                                              | Call Centre Time | 00:00:00 © -   | 23:59:59  | O     |
| System             | Group Call<br>be rebioted after more | Warning:The device will altying group call enable |                  |                |           |       |
| Security           |                                      |                                                   |                  |                |           |       |
| Onvif User         |                                      |                                                   |                  |                |           |       |

- 4. Frage: VTO + VTH sind zwar verbunden aber beim Klingeln ist auf dem VTH kein Bild / Ton.
  - Antwort: a. Prüfen Sie auf dem Webinterface der VTO ob unter Video Einst. das Videoformat korrekt auf WVGA eingestellt ist.
    - b. Überprüfen Sie die Firmware Version von VTO + VTH.
- 5. Frage: Das Klingeln funktioniert aber beim VTH kommt die Meldung: «VTH failed». Antwort: IP-Konflikt, bitte überprüfen Sie die IP-Adressen beider Geräte.
- 6. Frage: Wie kann ich die Frauenstimme bei der Klingel ausschalten. Antwort: Unter Local Setting -> Video & Audio -> Voice Prompt Sound auf Disable stellen.

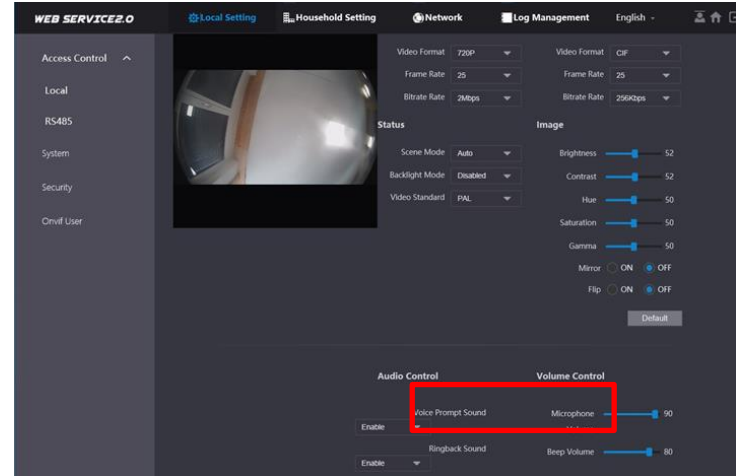

- 7. Frage: Das Webinterface funktioniert nicht richtig oder stellt nicht alles korrekt dar. Antwort: Leeren Sie den Cache und starten Sie den Browser neu.
- 8. Frage: Bei mehreren VTH's schlägt der Anruf fehl.
   Antwort: Überprüfen Sie ob alle VTH's in der gleichen Einheit sind. (z.B. 101#0, 101#1, etc.)
- 9. Frage: Die Smart PSS Software zeigt Bild der VTO an aber funktioniert nicht beim Klingeln. Antwort: Überprüfen Sie die Firewall des Computers.